## **GOOGLE MAPPING API – UPDATE BILLING INFO**

If your map stops working in SmartWare, chances are that your credit card info has expired for your Google API Billing account. The amount of usage always falls below the level at which any actual billing would occur; however, a current credit card is still required to be attached to a billing account for the API Credentials in your Google Account to stay activated. If it does not stay activated, the scheduling and map in SmartWare will no longer work correctly.

You may have gotten email notifications from Google in your Gmail account used to get the original API. The email will let you know that your billing account is about to expire.

| M Gmail             |   | Q Search mail                                        |                                                 |                                   | 荘                                                             | 0                                                         | ۰ 🔶                                        |
|---------------------|---|------------------------------------------------------|-------------------------------------------------|-----------------------------------|---------------------------------------------------------------|-----------------------------------------------------------|--------------------------------------------|
| Compose             |   | □ • C i                                              |                                                 |                                   |                                                               | 1-1 of 1 4                                                | > 🔳 •                                      |
| Inbox<br>Starred    | 1 | G We protect your privac<br>Ads in Gmail are never b | <b>y</b><br>based on the content of your emails | i.                                |                                                               | Learn more D                                              | ismiss                                     |
| inoozed<br>Sent     |   | Primary                                              | Promotions                                      | 음, Social                         |                                                               |                                                           |                                            |
| Vrafts<br>More<br>S | + | Get started with Gmail                               | 9                                               | Change profile image              | and mail                                                      | Get Gmail for<br>mobile                                   | ×                                          |
|                     |   | □ ☆ Google Cloud                                     | Account confirmation: Your                      | Google Cloud free trial - Get sto | rted fast – and see what's always free on Google Cloud. Googl | e Cloud Go to my console Welcome to Google Cloud. Learn t | 10:46 AM                                   |
|                     |   |                                                      |                                                 |                                   |                                                               |                                                           |                                            |
|                     |   |                                                      |                                                 |                                   |                                                               |                                                           |                                            |
|                     |   |                                                      |                                                 |                                   | Terms - Privacy - Program Policies                            | Last account activ                                        | ity: O minutes ago                         |
|                     |   | 0 GB of 15 GB used                                   |                                                 |                                   | Terms - Privacy - Program Policies                            | Last account acti<br>Open in 1 othe                       | ity: O minutes age<br>r location - Details |
|                     |   | 0 GB of 15 GB used                                   |                                                 |                                   | Terms - Privacy - Program Policies                            | Last account acti<br>Open in 1 offe                       | ity: O minutes ago<br>r location · Detailt |

Follow the instructions below to update or change your credit card information.

1. Log into your Google account on Chrome.

| G                                          |                     |               |  |
|--------------------------------------------|---------------------|---------------|--|
| Hi Jeanne<br>mramrapplianceapi@gmail.com - | Enter your password |               |  |
|                                            | Forgot password?    | Next          |  |
| English (United States) -                  | Help                | Privacy Terms |  |

2. Click on this link: https://cloud.google.com/maps-platform/?apis=maps,routes,places

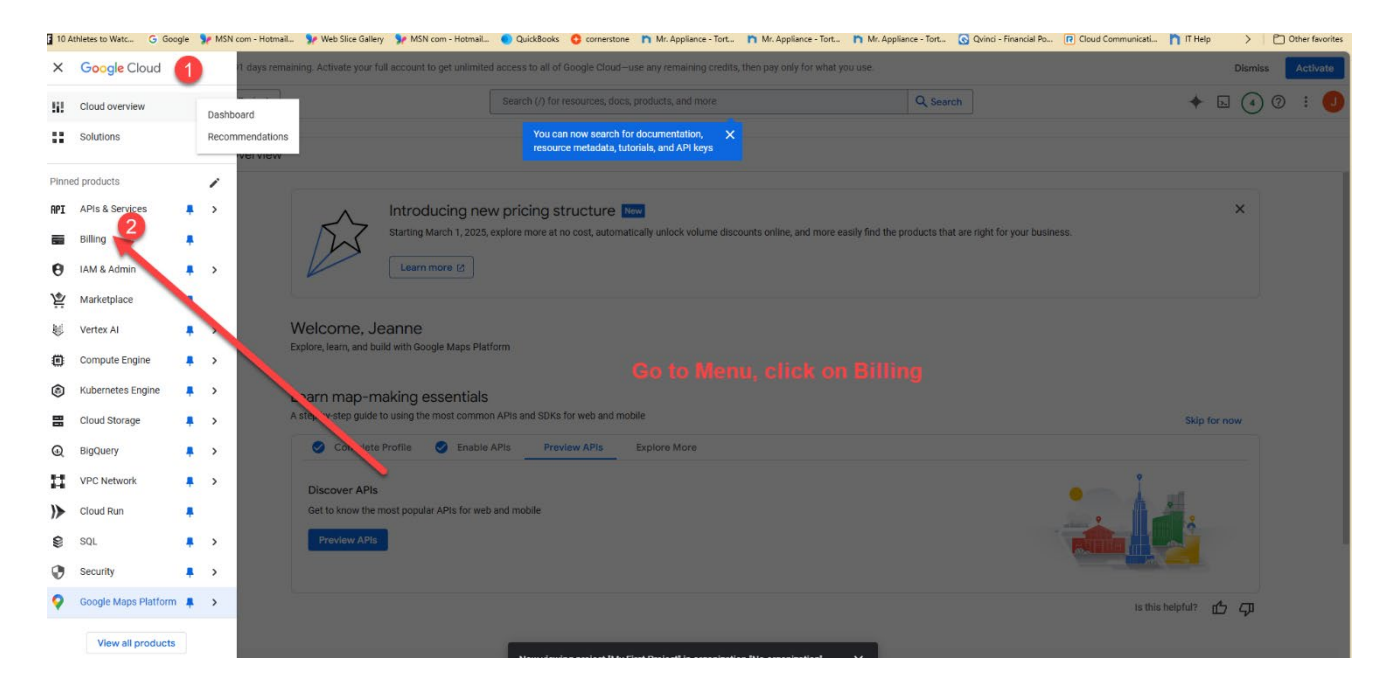

3. Click on the Menu Options by the Google Cloud Platform heading and select Billing

## 4. Select Manage Billing Account

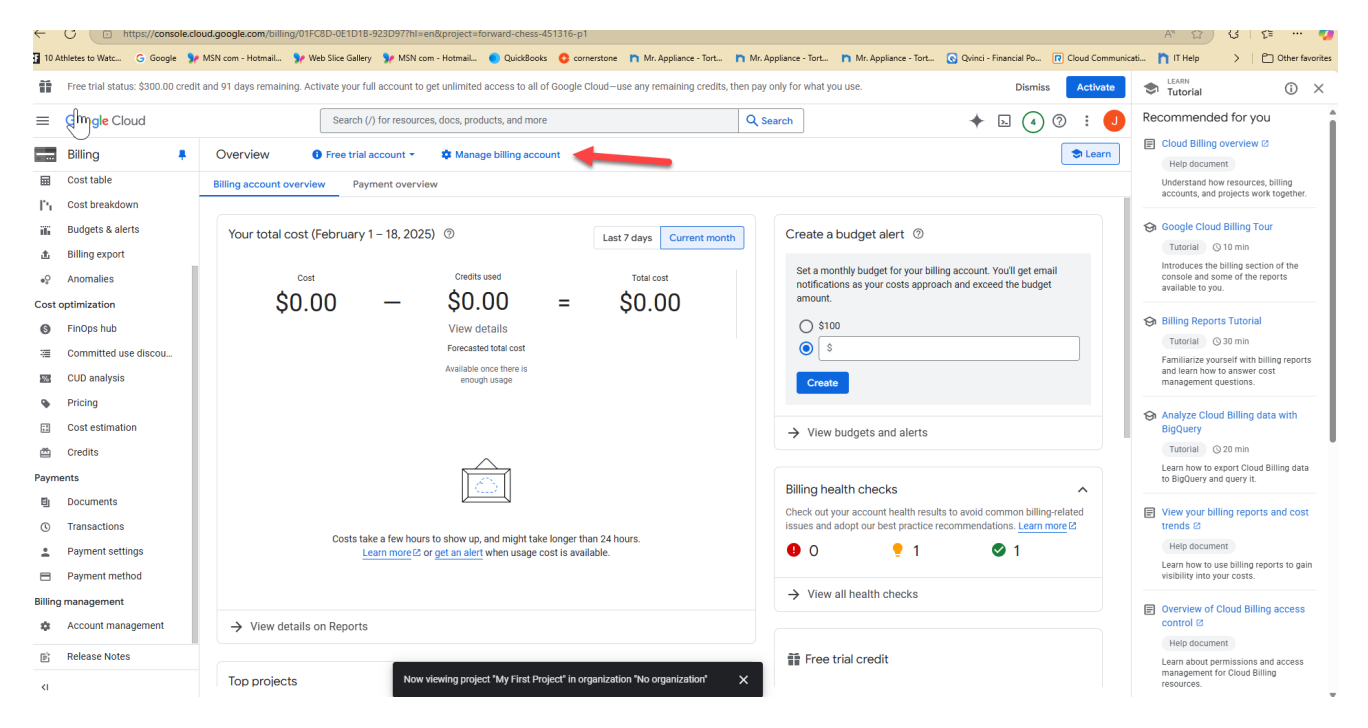

5. Update Payment on credit card on file or add a new credit card.

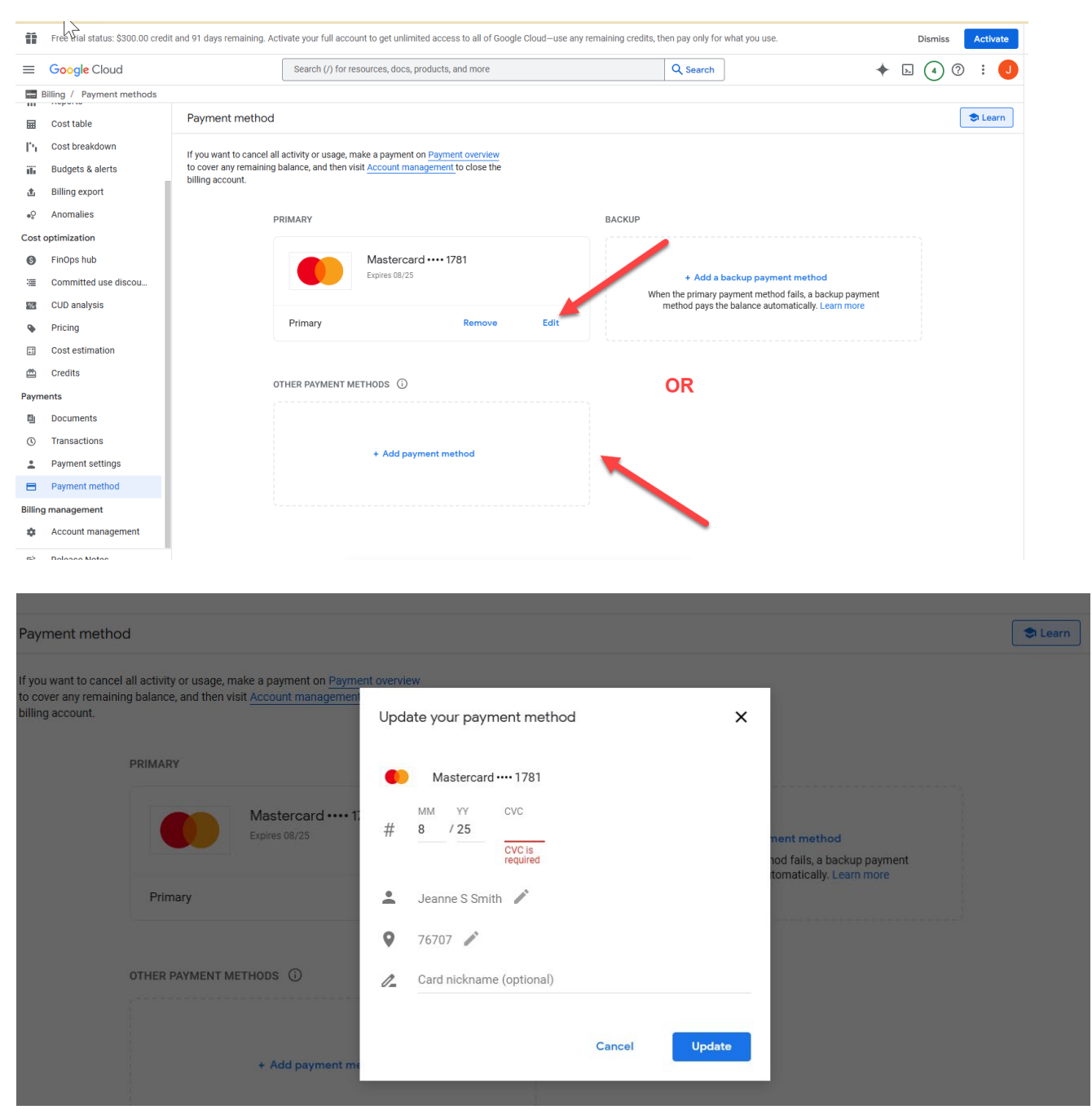

6. Double check SmartWare.

From the blue menu guide:

- Select Franchise Setup
- User Defined Values
- Mapping.
- 7. Double check the API key is the same and make sure Mapping Providers is on AZURE.

| Carch       Uspatch (1) • Wark Order (1) • Setup Franchise (1) •         Carchards & Tacks         Maps         Gradinar & Tacks         Maps         Contrastive         Debboards         Administrative         Communication         Customer         Begatch         Begatch         GPS         Avoid Firms         Avoid Firms         Avoid Firms         Avoid Firms         Stapp Franchice         Stapp Franchice <t< th=""><th></th></t<>                                                                                                    |      |
|----------------------------------------------------------------------------------------------------|------|
|                                                                                                    |      |
| Maps Franchise - User Defined Values   Septing 2   Beshbards Accounting   Accounting Mapping Shape Files   Mannistrative Owned Franchises   Customer Show fence Status   Bepath GSPS   Addrid GSPS   State Gesservice3doActive   Bepath Customer   Bepath Gesservice3doActive   Bepath Gesservice3doActive   Bepath Customer   Bepath Gesservice3doActive   Bepath Gesservice3doActive   Bepath Show info Bubble   Stor Gesservice3doActive                                                                                                    |      |
| Staping 2   Bashbards   Accounting   Mannistrative   Communication   Customer   Bepatch   Bepatch   GPSS   GesService360Active   Refords   Audre findere   Bapping Changes take effect viten geofences update   Stur   Stur   Customer   Bepatch   Customer   Bepatch   Bepatch   Customer   Busch Gerse   Customer   Bepatch   Bepatch   Customer   Bepatch   Bepatch                                                                                                    |      |
| Deshbards       Accounting       Accounting       Mapping Shape Files       Mapping Shape Files       Mapping Options         Communication       Owned Franchies       Show Geo Fince       Show Geo Fince       Image: Communication       Image: Communication       Show Geo Fince       Image: Communication       Image: Communication       Image: Communication       Show Geo Fince       Image: Communication       Image: Communication       Image: Communicati                                                                                                    |      |
| Accounting     Mapping Shape Files     Mapping Options       Customer     Owned Franchies     Show Geo Fence     Image: Customer       Customer     Show Fence Status     Image: Customer       Depatch     GeoSenvice360Active     Avoid Highways     Image: Customer       Reports     GeoSenvice360Active     Image: Customer     Avoid Ferries     Image: Customer       Stup     Auguar - Mute Geofance Emails (Changes take effect when geofences update overright)     Image: Customer     Show Tence Number     Image: Customer                                                                                                    | VEND |
| Mapping Shape Files     Mapping Options       Communication     Owned Franchises     Show Geo Fence     Image: Communication       Customer     Reload Shapes     Show Fence Status     Image: Communication       Customer     Reload Shapes     Show Fence Status     Image: Communication       Material     GPS     Avoid Highways     Image: Communication       Reports     GeoSenvice350Active     Avoid Ferries     Image: Communication       Setup Franchise     Owner Status Effect when geofences update     Show Info Bubble     Image: Communication       Stup     GeoSenvice360Active     Image: Communication     Show Team Number     Image: Communication                                                                                                    |      |
| Curromulcation     Owned Franchies     Show Geo Fence     Image: Show Geo Fence     Image: Show Geo Fence     Image: Show Geo Fence     Image: Show Fence Status     Image: Show Fence Status     Image: Show Fe                                                                                                    |      |
| Reports     Reports     Show Fence Status     Image: Show Fence Status       Setup Franchee     GPS     Avoid Highways     Image: Show Fence Status       Setup Franchee     GeoService350Active     Avoid Toils       Setup Franchee     GeoService350Active     Enable OTA Devices       Setup Franchee     GeoService360Active     Show Info Bubble       Setup Franchee     GeoService360Active     Show Info Bubble                                                                                                    |      |
| Pispatch     Avoid Highways                                                                                                    |      |
| GPS     Avaid Ferries       Reports     GesService350Act/ve     Avaid Tolls       Setup Franchee     Cauga - Mute Geofence Emails (Changes take effect when geofences update<br>overnight)     Enable OTA Devices       Setup Tanchee     GeoServiceAct/ve     Show Info Bubble       Setup     GeoServiceAct/ve     Show Team Number                                                                                                    |      |
| Reports     GeoService350Active     Avoid Tolls       Setup Franchise     Azuga - Mute Geofence Emails (changes take effect when geofences update<br>overnight)     Enable OTA Devices     Image: Changes take effect when geofences update<br>overnight)     Setup Franchise       Setup Tanchise     GeoServiceActive     Show Info Bubble     Image: Changes take effect when geofences update<br>overnight)     Show Team Number     Image: Changes take effect when geofences update<br>overnight)     Show Team Number     Image: Changes take effect when geofences update<br>overnight)     Image: Changes take effect when geofences update<br>overnight)     Show Team Number     Image: Changes take effect when geofences update<br>overnight)     Image: Changes take effect when geofences update<br>overnight)     Image: Changes take effect when geofence<br>overnight)     Image: Changes take effect when                                                                                                    |      |
| Azuga - Mute Geolence Emails (Changes take effect when geolences update<br>overnight)     Enable OTA Devices     Image: Changes take effect when geolences update<br>overnight)     Show Info Bubble       Setup     GeoServiceActive     Show Team Number     Image: Changes take effect when geolences update                                                                                                    |      |
| Setup     1     Show Into Bubble       Setup     GeoServiceActive     Show Team Number                                                                                                    |      |
| Satur Show learn Number                                                                                                    |      |
|                                                                                                    |      |
| User Dethed Values 3 Show team name of the state of the state of the s |      |
| t setup Brand Mapping Provider Store Annual States                                                                                                    |      |
| Vehicle Maintenance                                                                                                    |      |
| Work Order Mapping Provider Azze DO NOT Change the Mapping Provider.                                                                                                    |      |
| AtzaSyawij2s06Fdx884x48F0P7VLBV.4tys II TIMUST SAY AZURE.                                                                                                    |      |
|                                                                                                    |      |